• Búsqueda de trámites por Organismo:

Clickear en el ícono de Secretaría Legal y Técnica

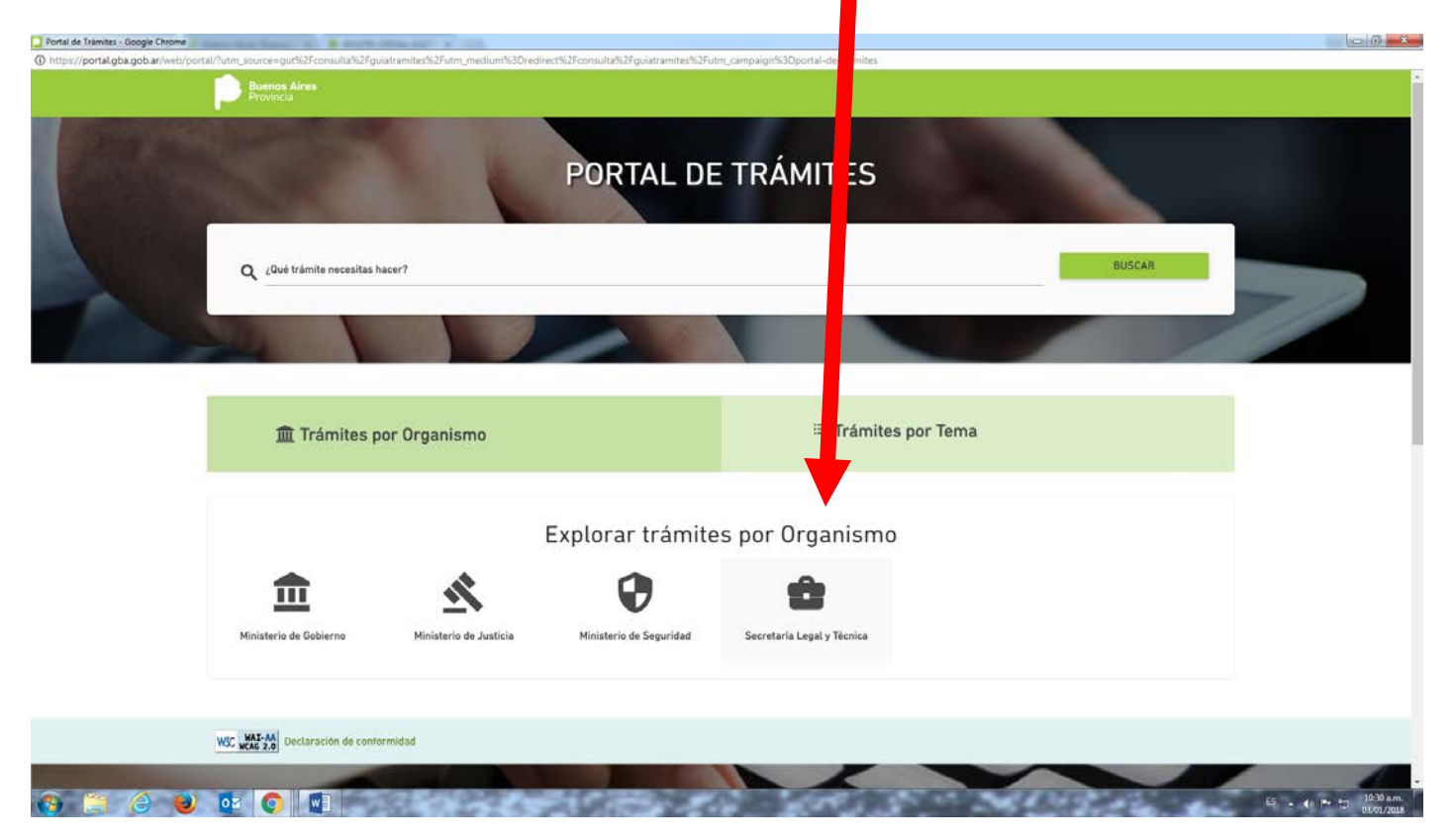

## Aparecen todos los trámites disponibles: Porta de Tamites Gaogie Chome O https://portalgba.gob.ar/web/portal?hutm\_source=gut%2fconsulta%2fguiatramites%2futm\_medium%3Dredirect%2fconsulta%2fguiatramites%2futm\_medium%3Dredirect%2fconsulta%3fguiatramites%2futm\_medium%3Dredirect%2fconsulta%3fguiatramites%2futm\_medium%3fguiatramites%3fguiatramites%3fgui

| Portal de Trâmites - Google Chrome                                        |                                                                                                    |                                                                     | C2 (0) == 25.0 |
|---------------------------------------------------------------------------|----------------------------------------------------------------------------------------------------|---------------------------------------------------------------------|----------------|
| https://portal.gba.gob.ar/web/portal/?utm_source=gut%2Fconsulta%2Fguiatra | amites%2Futm_medium%3Dredirect%2Fconsulta%2Fguiatrar                                                                                                    | %2Futm_campaign%3Dportat-de-tramites                                |                |
| 血 Trámites por                                                            | Organismo                                                                                                    | ≔ Trámites por Tema                                                 |                |
|                                                                           | Explorar trár                                                                                                    | mites por Organismo                                                 |                |
| Ministerio de Goblerno                                                    | Ministerio de Justicia                                                                                                    | dad. Secretaria Legal y Técnica                                     |                |
|                                                                           | Publicación Boletin Oficial - Particulares                                                                                                    |                                                                     |                |
| ÷                                                                         | Avisos succesorios, convectorias, avisos de rematos, n<br>Más información<br>Publicación Boletin Oficial - Organismos<br>Licitaciones/Resoluciones/Citaciones<br>Más información | momorias, avisos particularos, judiciales o administrativos, etc. ; |                |
| Secretaría Legal y<br>Técnica                                             | Búsqueda de informes<br>Búsqueda de Informes.<br>Mas información                                                                                                    |                                                                     |                |
|                                                                           | Expedición de testimonio, informe y fotoc<br>Expedición de testimonio, informes y fotocopia autentio<br>Más información                                                          | copia autenticada.<br>Icada.                                        |                |
| WSC WAS 2.0 Oeclaración de conformi                                       | dad                                                                                                    |                                                                     |                |
|                                                                           | State of the second                                                                                                    |                                                                     | E5 (4) P- 10   |

## Clickear en el trámite deseado y seleccionar la tasa asociada al trámite a abonar:

| Pro<br>Pro        | vincia                          | ¿Qué trámite necesitas hacer?                                                                                      | Q              |                                       |                             |
|-------------------|---------------------------------|----------------------------------------------------------------------------------------------------|----------------|---------------------------------------|-----------------------------|
| POF               | RTAL DE                         | E TRÁMITES                                                                                                    |                |                                       |                             |
| inicio 🗦          | Pasos para realizar el          | stâmile                                                                                                    |                |                                       |                             |
| Pub<br>Avisos suc | licació<br>esorios, convocatori | n Boletín Oficial - Particula<br>as, avisos de remates, memorias, avisos particulares, judiciales o administrativo | res<br>s, etc. |                                       |                             |
| Paso              | s para re                       | ealizar el trámite                                                                                                 |                | TASAS ASOCIADAS<br>Seleccione una par | 5 AL TRÁMITE<br>a continuar |
| 1                 | 2                               | ¿Quién lo puede realizar y requisitos del trámi                                                                    |                | Por caracter                          | \$0                         |
| - T               | ¿Qui                            |                                                                                                    | nite?          | Edictos Sucesorios                    | \$143                       |
|                   |                                 |                                                                                                    |                | Por imagen                            | \$920                       |
| 2                 | ¿Cón                            | no realizar el pago?                                                                                               |                |                                       |                             |
| 3                 |                                 |                                                                                                    |                |                                       |                             |

## Completar los datos requeridos:

| PORTAL DE TR                               | AMITES                                                                        |         |
|--------------------------------------------|-------------------------------------------------------------------------------|---------|
| FORTAL DE TR                               | AMITES                                                                        |         |
| Início 🗲 Pasos para realizar el trámite 🔅  | Tasas del tramite                                                             |         |
| Información otorgada por el Secretaria L   | rgal y Técnica i Ultr Modificación: 02/01/2018                                |         |
| D. Hillson M. D.                           | - International Development                                                   |         |
| Publicación Bo                             | Sletin Sticial - Particulares                                                 |         |
| Avisos sucesorios, convocatorias, avisos o | je remates, metorias, avisos particulares, judiciales o administrativos, etc. |         |
|                                            |                                                                               |         |
| Por linea                                  | •                                                                             |         |
| Modelo                                     |                                                                               |         |
|                                            |                                                                               |         |
| DN                                         | Ingrose numero  11111111                                                      |         |
|                                            |                                                                               |         |
|                                            |                                                                               |         |
| Digitos libres                             |                                                                               |         |
| Correo eléctronico                         |                                                                               |         |
| modelo@prueba.com.ar                       |                                                                               |         |
|                                            |                                                                               |         |
| Importe<br>1092                            |                                                                               | ACEPTAR |
| - Shourn                                   |                                                                               |         |
| WSC WAI-AA Declaración de conformida       | đ                                                                             |         |
|                                            |                                                                               |         |

## Seleccione Medio de Pago clickeando en "Boleta de Pago"

| PORTAL DE TRÁMITES - Google Chrome                       |                                                                                                    | Management - Management - Man |                | 0 |
|----------------------------------------------------------|----------------------------------------------------------------------------------------------------|----------------------------------------------------------------------------------------------------|----------------|---|
| Es seguro   https://sistemas.gba.gob.ar/webservices/plat | aformaPagos/ui/indecphp                                                                                                 |                                                                                                    |                |   |
| Povercia                                                 | AL DE PAGO                                                                                                    |                                                                                                    |                |   |
| INICIO                                                   |                                                                                                    |                                                                                                    |                |   |
|                                                          | INFORMA                                                                                                    | CIÓN PARA REALIZAR EL PA                                                                                                    | AGO            |   |
|                                                          | <b>Trámite: Publicación Boletín Oficial -</b><br>Dependencia: BOLETIN OFICIAL<br>Ministerio: Secretar∳a Legal y T∳cnica | Particulares                                                                                                    | Valor: \$1092  |   |
|                                                          | BOLETA DE P                                                                                                    | Seleccione medios de pago<br>AGO TARJETA DE CRÉDIT                                                                                                    | 0              |   |
|                                                          |                                                                                                    |                                                                                                    |                |   |
| Buer                                                     | Guía Servicios                                                                                                    | Áreas de Gobierno                                                                                                    | Uso Interno    |   |
| Provi                                                    | INCÍA Registro de las Personas                                                                                          | Banco Provincia                                                                                                    | Webmail GBA    |   |
| Bedes Sociales                                           | Seguridad Vial                                                                                                    | Beneficios Previsionales                                                                                                    | Sistemas       |   |
|                                                          | ARBA                                                                                                    |                                                                                                    | Capital Humano |   |
|                                                          | Boletin Oficial                                                                                                    |                                                                                                    | Mesa de Ayuda  |   |
|                                                          |                                                                                                    |                                                                                                    | ( Outpat       |   |

Se despliega pdf para imprimir y con el mismo, abonar en Banco Provincia o Bapro Pagos

| / 🗭 Ministerio de Gobierno - 🗙 🖉 🖗 Boletin oficial   Buenos A 🗙 🌾 BOLETIN OFICIAL ELECTI: XX 🏓 procesar9ago.php 🛛 X                                                                                                    |                       |
|----------------------------------------------------------------------------------------------------|-----------------------|
| C C C E seguro   https://sistemas.gba.gob.ar/webservices/plataformaPagos/ui/procesarPago.php                                                                                                    | \$                    |
| Buenos Aires<br>Provincia BOLETA DE PAGO                                                                                                    |                       |
| Trámite:       PUBLICACIÃ'N BOLETÂN OFICIAL - PARTICULA         Vencimiento:       02/02/2018         A pagar:       \$ 1092                                                                                                    |                       |
| Información del trámite:<br>Secretaria Legal V Tecnica - Holetin Oficial<br>Destinatario del trámite:<br>Joge Romagnoli<br>DN: 1111111<br>Medios de Pago<br>Presencia:<br>è taneo Provincia:<br>Medica de lopetal de Trámites con las siguientes tarjetas de crédito:<br>VISA |                       |
| Información General:                                                                                                    |                       |
|                                                                                                    | Si → () P 10 1045 am. |